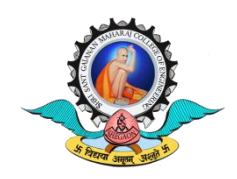

Shri Sant Gajanan Maharaj College of Engineering

Shegaon, Dist: Buldhana (MS)-444, 203.

नवीन विद्यार्थ्यांसाठी- ऑनलाइन फी भरण्याची प्रक्रिया

- 1. <u>www.onlinesbi.com</u> उघडा
- 2. स्टेट बॅंक कलेक्ट Trate Bank of India (SB collect) वर क्लिक करा
- 3. निवडा- शैक्षणिक संस्था (Educational Institutions)
- राज्यानुसार फिल्टर करा- महाराष्ट्र आणि शैक्षणिक संस्था शोधा- श्री संत गजानन महाराज कॉलेज ऑफ इंजिनीअर निवडा
- 5. पेमेंट श्रेणी -इतर(other) म्हणून निवडा आणि फी रचनेनुसार फी भरा
- 6. पृष्ठावरील सर्व तपशील भरा आणि विद्यार्थी ID मध्ये 123456 विद्यार्थी ID म्हणून भरा
- 7. रिमार्क्समध्ये- CAP प्रक्रियेचा ऍप्लिकेशन आयडी लिहा.
- 8. नेट बँकिंग/क्रेडिट कार्ड/NEFT/RTGS सारखी योग्य पद्धत निवडून फीची रक्कम भरा.
- 9. ज्यांच्याकडे रोख आहे त्यांच्यासाठी- चलन तयार करून फी भरू शकता.
- 10. चलन तयार करण्याची पद्धत इतर पेमेंट मोडवर क्लिक करा: शाखेवर क्लिक करा आणि चलन तयार करा. डाउनलोड करा त्यानंतर चलन प्रिंट करा. कोणत्याही SBI शाखेच्या काउंटरवर रोखीने शुल्क भरा.
- 11. व्यवहाराचे तपशील सोबत ठेवा आणि बॅंक संदर्भ क्रमांक नोंदवा शुल्काची पावती खाते विभागाला(Account Section) दाखवा.